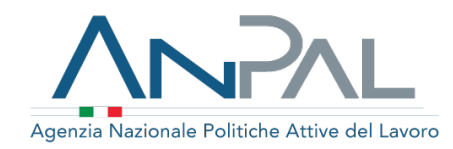

# Nuovo Sistema di Anagrafica Comune

20 novembre 2020

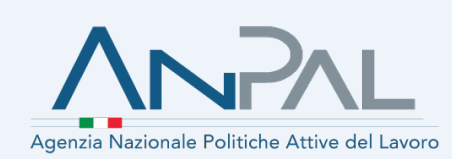

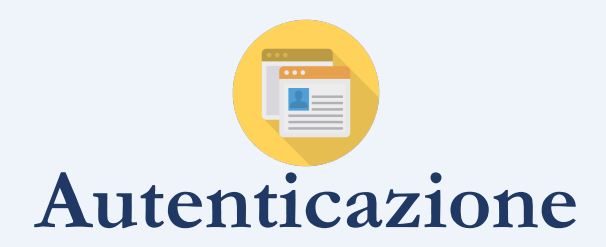

#### Autenticazione – Profili e Metodi

Il sistema di *Autenticazione* e *Profilazione* predispone gli strumenti che consentono agli utenti la registrazione al portale e la profilazione, prevedendo diversi **metodi** di autenticazione in relazione al **macro-profilo** 

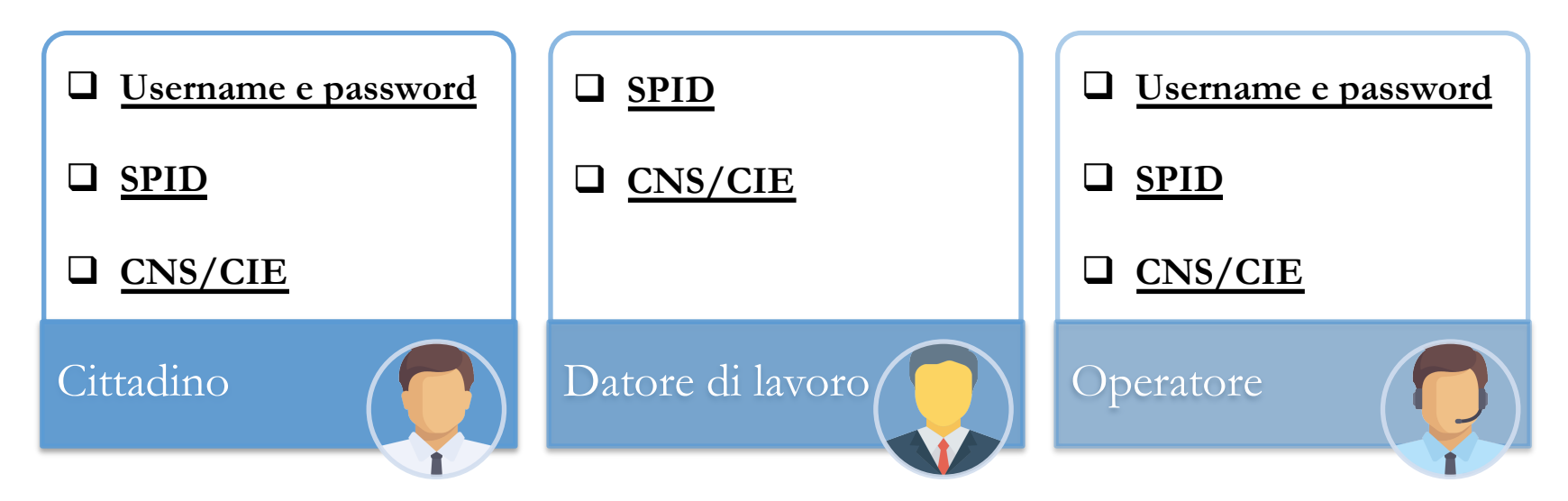

Dal 1° marzo 2021 l'accesso al portale MyANPAL potrà essere effettuato solo attraverso le credenziali del Sistema Pubblico di Identità Digitale (SPID), o in alternativa, utilizzando la Carta di Identità Elettronica (CIE) o la Carta Nazionale dei Servizi (CNS).

Sarà possibile effettuare la registrazione tramite nome utente e password solo fino al 10 gennaio 2021; le vecchie credenziali rimarranno comunque valide fino al 28 febbraio 2021.

Gli utenti che già attualmente accedono al portale MyANPAL tramite l'utilizzo di SPID potranno continuare ad accedere all'area riservata utilizzando le credenziali rilasciate dal proprio Service Provider.

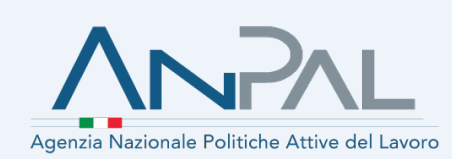

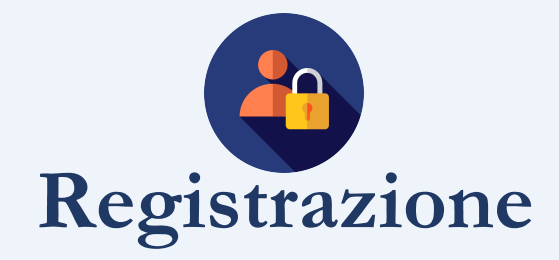

#### Registrazione – La Scelta del Profilo

Per usufruire dei servizi offerti da ANPAL, l'utente dovrà <u>registrarsi</u> sul portale MyANPAL e <u>selezionare</u> il macro-profilo con il quale accedere:

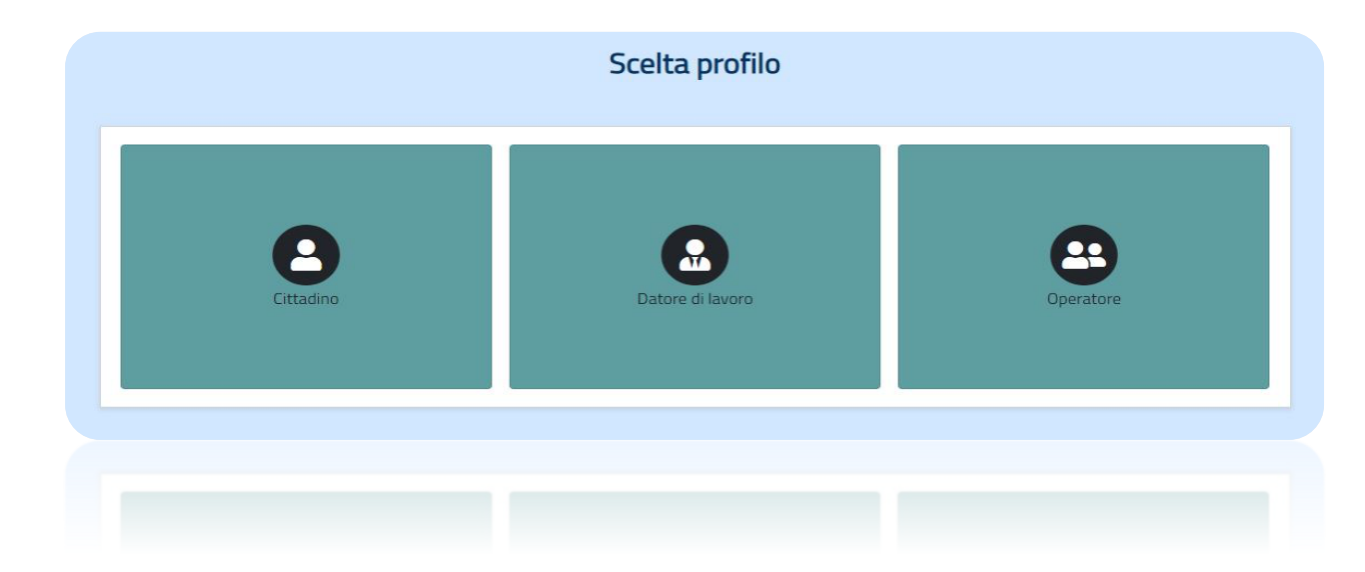

sp:d

L'utente già in possesso di **SPID** accede con le sue credenziali. Se il suo Codice Fiscale non corrisponde a nessuna utenza attiva presente sul sistema, al primo accesso viene rinviato alla pagina di compilazione del form di registrazione.

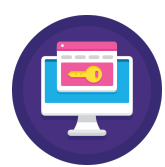

Agli Operatori <u>Master</u> della Regione, CPI e Fondazione Consulenti per il Lavoro non è richiesta la procedura di registrazione in quanto vengono inseriti da *back office* ANPAL.

#### Registrazione – Cittadino (1/2)

In base al metodo di autenticazione scelto, il Cittadino visualizza le seguenti schermate:

| Constractione Cittadino | Codice fiscale *                     | Nome *                                  | Cognome *         |  |
|-------------------------|--------------------------------------|-----------------------------------------|-------------------|--|
|                         | Sesso *                              | Stato civile                            |                   |  |
|                         | Scegli il sesso<br>Data di nascita * | <ul> <li>Comune di nascita *</li> </ul> | •<br>Cittadinanza |  |
|                         | gg/mm/aaaa<br>Indirizzo & Recapiti   |                                         |                   |  |
|                         | Comune di residenza * II             | ndirizzo di residenza *                 | Civico CAP *      |  |
|                         | Email *                              | Cellulare *                             |                   |  |

✤ Username e password

Viene visualizzato un **form** di registrazione con campi *obbligatori*, contraddistinti dal simbolo asterisco (\*), e campi *opzionali* 

#### Inserimento dati cittadino Codice fiscale Nome \* Cognome SCHVGN88T55H501[ Mario Rossi Stato civile Sesso \* Maschile Cittadinanza Data di nascita \* Comune di nascita \* 12/09/1956 Indirizzo & Recapit Comune di residenza Indirizzo di residenza Civico CAP \* 00100 ROMA via Garibaldi Email \* Cellulare \* test@email.it 3336699784 Viene visualizzato un form di registrazione con dati precompilati (CF, Nome, Cognome, Sesso, Data di

nascita, Comune di nascita, Residenza, Email)

SPID o CNS/CIE

Il Cittadino spunta il campo <u>'Dichiaro di aver letto l'informativa sul trattamento dei dati personali resa da Anpal ai sensi degli artt. 13</u> <u>e seguenti del Regolamento UE 679/2016"</u> e seleziona "<u>Registrati</u>".

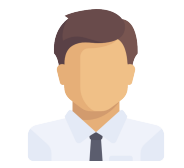

#### 7

### Registrazione – Cittadino (2/2)

Il sistema verifica la congruenza dei dati e in caso di esito positivo il Cittadino riceve una e-mail contenente il link di conferma della registrazione

#### ✤ Username e password

|                         | Registrazione Cittadino                                                                                                    |
|-------------------------|----------------------------------------------------------------------------------------------------|
| 2                       | Creazione password                                                                                                    |
| Registrazione Cittadino | Inserisci password                                                                                                    |
|                         | Conferma password                                                                                                    |
|                         | Conferma                                                                                                    |
|                         | La lunghezza minima della password deve essere di 8 caratteri e deve contenere almeno: 4 caratteri alfabetici, 1 numerico ed al massimo 2<br>caratteri uguali consecutivi. |

Cliccando sul link di <u>conferma</u>, il Cittadino viene reindirizzato alla pagina di creazione della **Password**. Il sistema visualizza un messaggio con l'avvenuta registrazione e il *riepilogo* delle informazioni inserite dal Cittadino in fase di registrazione.

# Registrazione Cittadino Registrazione cittadino avvenuta con successo. x Fiepilogo registrazione MITRRGOSE 10L219B ArriGO Seso Stato civile

Cliccando sul link di <u>conferma</u>, il sistema visualizza direttamente il messaggio di avvenuta registrazione, saltando il passaggio di creazione password, e il *riepilogo* delle informazioni inserite dal Cittadino in fase di registrazione.

# SPID o CNS/CIE

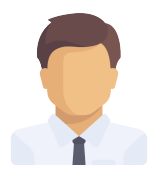

#### Registrazione – Datore di lavoro

Per accedere alla piattaforma MyANPAL il Datore di lavoro, che può autenticarsi solo con SPID o CNS/CIE, deve completare il form di registrazione della **Persona Fisica** 

- □ Creata l'utenza, il datore procede alla registrazione della **Persona Giuridica** (entità che rappresenta un'azienda, un ente o un operatore del mercato del lavoro), tramite un form suddiviso in sottosezioni logiche e composto da campi *obbligatori* e *opzionali*
- L'utente deve dichiarare di essere:
- ✓ Rappresentante Legale: al fine di ultimare la registrazione il sistema invia una e-mail all'indirizzo indicato nel form precedente, contenente un link di conferma, che reindirizza alla pagina di riepilogo delle informazioni inserite
- ✓ Delegato: in questo caso è necessario inserire il Codice Fiscale e l'indirizzo PEC del Rappresentante Legale da invitare, al fine di richiedere una sua conferma e ultimare così la procedura di registrazione

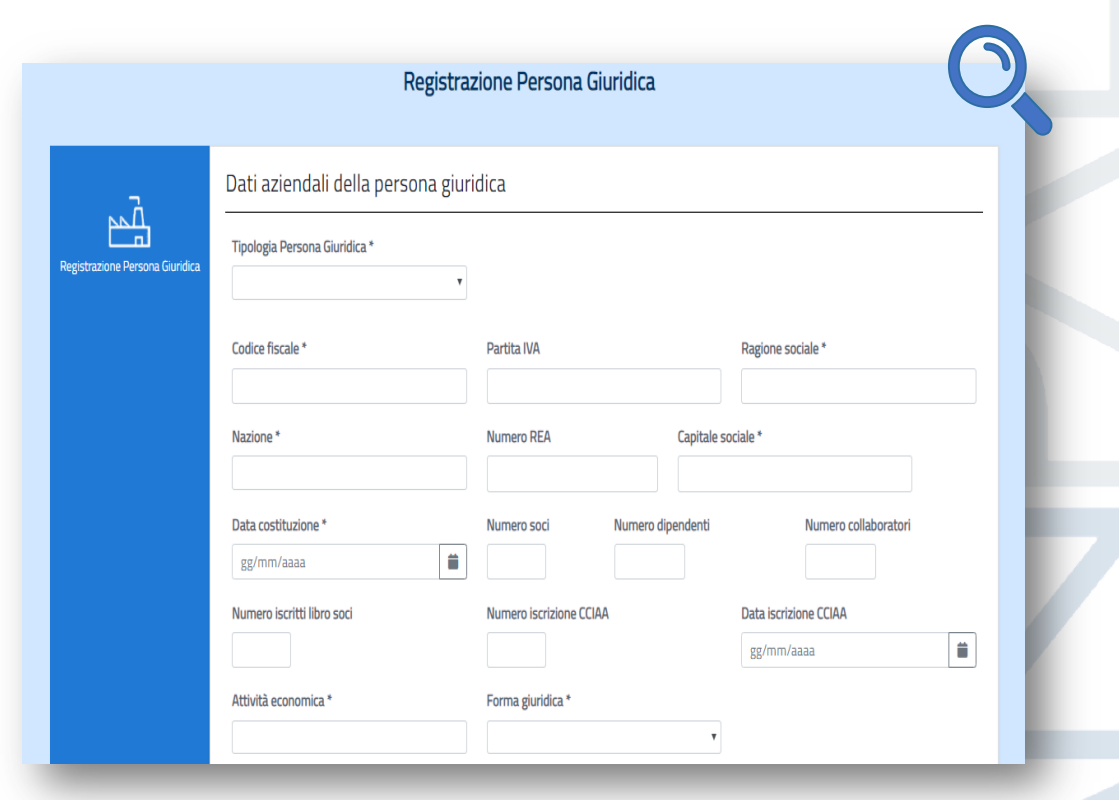

Sia il Rappresentante Legale che il Delegato autorizzato assumono ruoli *Master*. In una fase transitoria la Profilazione degli utenti avverrà in modo centralizzato lato back office, mentre successivamente i *master* gestiranno l'accesso di <u>altri utenti</u> con facoltà d'azione limitata.

8

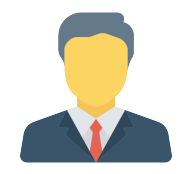

# Registrazione – Operatore (1/2)

Per accedere alla piattaforma MyANPAL l'Operatore procede con la registrazione della Persona Fisica

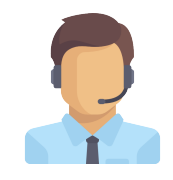

#### Username e password

| istrazione | Codice fiscale *                | Nome *              | Cognome *    |
|------------|---------------------------------|---------------------|--------------|
|            | Sesso *                         | Stato civile        | <b>v</b>     |
|            | Data di nascita *<br>gg/mm/aaaa | Comune di nascita * | Cittadinanza |
|            | Indirizzo & Recapiti            |                     |              |

Viene visualizzato un **form** di registrazione con campi *obbligatori*, contraddistinti dal simbolo asterisco (\*), e campi *opzionali* 

| Sesso * Stato civile                                  |       |
|-------------------------------------------------------|-------|
| Maschile •                                            |       |
| Data di nascita * Comune di nascita * Cittadinan      | za    |
| 12/09/1963                                            |       |
| Indirizzo & Recapiti                                  |       |
| Comune di residenza * Indirizzo di residenza * Civico | CAP * |
| Email * Cellulare *                                   |       |
|                                                       |       |
|                                                       |       |

✤ SPID ○ CNS/CIE

Viene visualizzato un **form** di registrazione con dati *precompilati* (CF, Nome, Cognome, Sesso, Data di nascita)

L'Operatore spunta il campo <u>"Dichiaro di aver letto l'informativa sul trattamento dei dati personali resa da Anpal ai sensi degli artt.</u> <u>13 e seguenti del Regolamento UE 679/2016"</u> e seleziona "<u>Registrati</u>".

# Registrazione – Operatore (2/2)

Il sistema verifica la congruenza dei dati e, in caso di esito positivo, l'Operatore riceve una e-mail con il link di conferma della registrazione. Creata l'utenza, l'Operatore visualizza il form di registrazione della **Persona Giuridica** 

|                                | Registra                                                               | zione Persona Giuridica       |                                     |
|--------------------------------|------------------------------------------------------------------------|-------------------------------|-------------------------------------|
|                                | Dati aziendali della persona giur<br><br>Tipologia Persona Giuridica * | idica                         |                                     |
| vegistrazione Persona Giunoica | • Codice fiscale *                                                     | Partita IVA                   | Ragione sociale *                   |
|                                | Nazione *                                                              | Numero REA Capitale s         | ociale *                            |
|                                | Data costituzione * gg/mm/aaaa                                         | Numero soci Numero dipendenti | Numero collaboratori                |
|                                | Numero iscritti libro soci                                             | Numero iscrizione CCIAA       | Data iscrizione CCIAA<br>gg/mm/aaaa |
|                                | Attività economica *                                                   | Forma giuridica *             |                                     |

Username e password

Dopo aver valorizzato i campi con le informazioni relative alla persona giuridica, l'Operatore seleziona il tasto "<u>Conferma</u>".

| Registrazione Persona Giuridica                                                                                                    |         |
|----------------------------------------------------------------------------------------------------|---------|
| Registrazione Persona Giuridica         Indetro       Representante legale od il delegato?                                                                               |         |
| Dopo aver inserito i dati della persona giuridica<br>l'Operatore dichiara di essere <i>Rappresentate Legale</i><br><i>Delegato</i> (vale quanto definito per il Datore). | а,<br>О |

Sia il Rappresentante Legale che il Delegato autorizzato assumono ruoli *Master*. In una fase transitoria la Profilazione degli utenti avverrà in modo centralizzato lato back office, mentre successivamente i *master* gestiranno l'accesso di <u>altri utenti</u> con facoltà d'azione limitata.

#### ✤ SPID ○ CNS/CIE

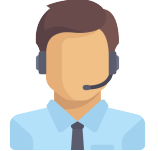

#### **Promotion – Associazione ulteriore profilo**

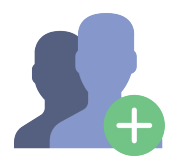

L'utente, registrato su MyANPAL come Cittadino, Datore di lavoro e/o Operatore, vuole associare un ulteriore macroprofilo a quello già attivo

□ Accedendo all'area personale, l'utente seleziona l'opzione di ulteriore registrazione

- □ Il sistema rimanda alla schermata principale di scelta del macro-profilo
- L'utente seleziona il profilo di interesse e procede con la compilazione del relativo form di registrazione (direttamente dalla scrivania MyANPAL)

□ La procedura di registrazione è omologa a quelle viste in precedenza

#### Switch profile – Cambia profilo

L'utente, registrato su MyANPAL con i macro-profili <u>Datore di lavoro e Cittadino</u> o <u>Operatore e Cittadino</u>, può passare da un profilo all'altro accedendo alla sezione dedicata all'interno dell'area personale

Durante la prima fase di avvio in esercizio non sarà possibile fruire della modalità multiprofilo utente, al fine di limitare l'impatto sugli applicativi, apportando gradualmente le modifiche.

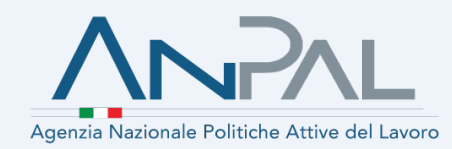

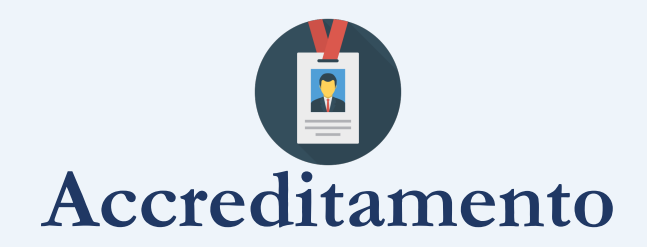

# Accreditamento – Iscrizione Albo Informatico (1/2)

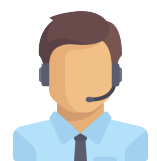

L'Operatore seleziona dalla scrivania MyANPAL il servizio "Albo Agenzie per il Lavoro" e sceglie una delle 5 sezioni:

- □ Sezione 1: Somministrazione di lavoro di tipo generalista
- □ Sezione 2: Somministrazione di lavoro di tipo specialista
- Sezione 3: Intermediazione; Sottosezioni: Soggetti Privati, Gente di mare, Ex articolo 6\*
- □ Sezione 4: Ricerca e selezione del personale
- Sezione 5: Supporto alla ricollocazione professionale

| ipologia di soggetto                                                                                                    |
|----------------------------------------------------------------------------------------------------|
| 🔾 Università pubblica o privata                                                                                                    |
| Associazione dei datori di lavoro e dei prestatori di lavoro più<br>appresentativa sul piano nazionale anche per il tramite delle associazioni<br>territoriali e delle società di servizi controllate |
| 🛛 Ente bilaterale                                                                                                    |
| 🔾 Gestore di sito internet                                                                                                    |
| Comune, singolo o associato, Comunità Montane                                                                                                    |
| Istituto di scuola secondaria di secondo grado                                                                                                    |
| 🔾 Consorzio universitario                                                                                                    |
| Camera di commercio                                                                                                    |
| O Patronato                                                                                                    |
| Associazione senza fini di lucro dedicata alla tutela del lavoro e della<br>disabilità, alle attività imprenditoriali e ai percorsi formativi                                                         |

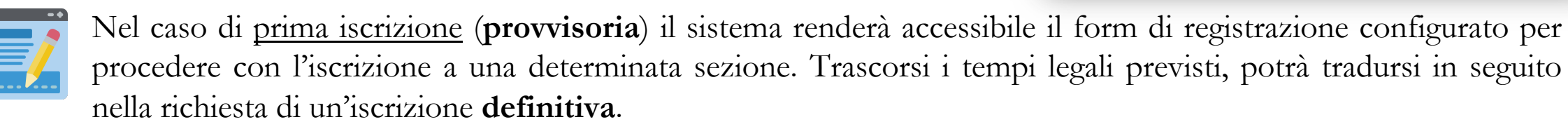

Il sistema consente inoltre all'utente di inviare una seconda iscrizione a una sezione diversa.

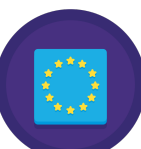

Per le società comunitarie, il sistema consente l'iscrizione esclusivamente alla Sezione 1.

#### Accreditamento – Iscrizione Albo Informatico (2/2)

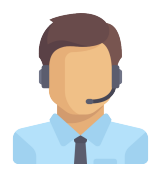

L'Operatore deve compilare il form inserendo i dati societari, le sedi operative ed eventuali info aggiuntive.

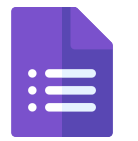

Nel caso di informazioni compatibili con quelle necessarie ad Albi e già presenti nel database di Anagrafiche Comuni, queste saranno <u>ereditate</u> nel form di inserimento per l'iscrizione. Ultimata la procedura di iscrizione, il sistema consente di caricare la <u>documentazione</u> da allegare alla richiesta.

Inoltrata la richiesta d'iscrizione, il sistema rende disponibile all'operatore di Back Office la relativa istruttoria. Quest'ultimo ha la facoltà di approvare, rigettare o richiedere, qualora necessaria, la documentazione aggiuntiva.

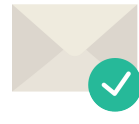

L'utente riceve **conferma** via e-mail dell'avvenuta iscrizione all'Albo Informatico e i relativi <u>codici intermediari</u> di tutte le sedi iscritte, visibili nel box "<u>Dati societari</u>" della sezione "Profilo societario".

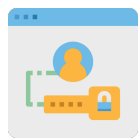

Le istruttorie approvate sono pubblicate sul portale MyANPAL.